## ¿CÓMO FIRMAR UN CONTRATO DIGITAL? 5 PASOS CLAVES

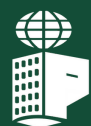

WWW.INTERMOBILIARIAPOBLADO.CO

ABRIR Recibirás un s correo electro

Recibirás un sobre digital por correo electrónico con los documentos para la firma. Haz clic en "Abrir sobre".

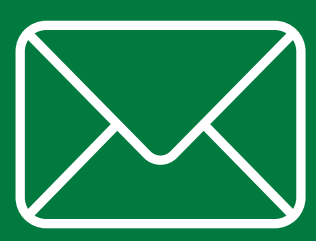

VALIDAR

Cuando abras el sobre, realizaremos un proceso de validación de identidad en el cual se solicitarán algunos datos para confirmar su veracidad.

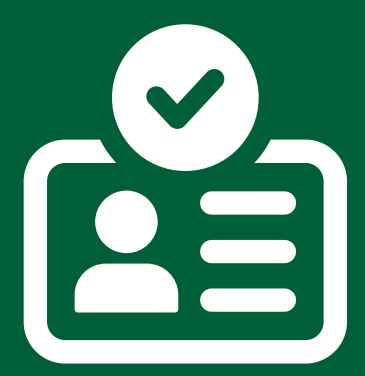

## INGRESAR

Espera a que el sistema valide la información y accede al portal de firma para ver el contenido del sobre.

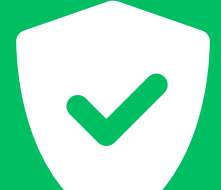

## REVISA

Revisa los documentos haciendo clic en el ícono del archivo. Una vez estés listo para firmar, selecciona las casillas de los documentos y haz clic en el botón "Siguiente". Además, acepta los términos y condiciones.

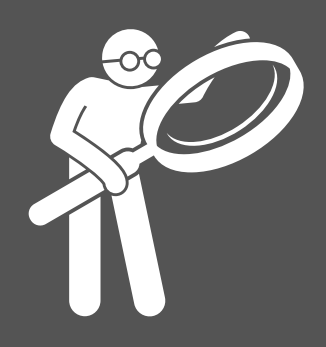

**FIRMA** 

Selecciona el medio para recibir el token, ingrésalo, toma una foto y haz clic en "Firmar".

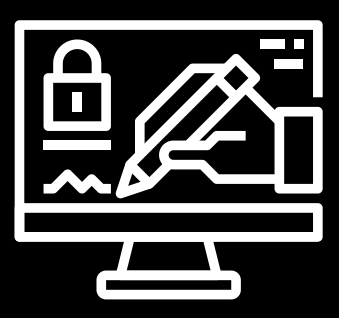